# Guía rápida

# Modbus TCP a Profinet

de BEIJER

ELION, S.A. Farell, 5 - 08014 Barcelona Tel. 932 982 000 elion@elion.es - www.elion.es

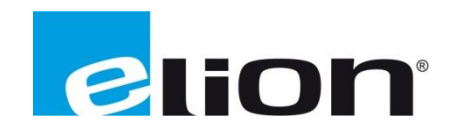

# Alcance

Este documento pretende explicar cómo direccionar dos controladores, uno Modbus TCP y un Profinet; con un mismo Tag, empleando una pantalla Beijer iX T10A como pasarela.

## **Explicación**

Defina en su PLC las variables y el tipo (si es E/S digital, analógica...).

Por ejemplo: variable MW4...

Y a continuación siga los diferentes pasos para crear el enlace entre Modbus TCP y Profinet, mediante la pantalla de Beijer.

#### 1. Creación de proyecto

Ejecute iX Developer y cree un proyecto.

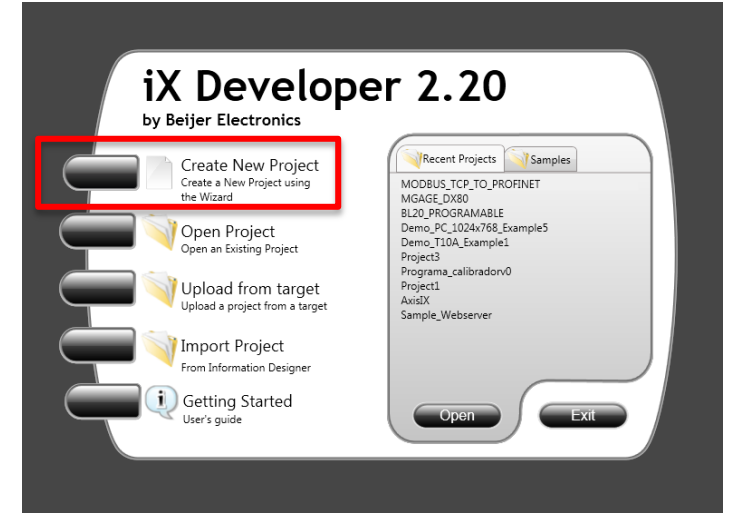

Seleccione la pantalla con la que va trabajar y haga clic en Next>. Para este ejemplo: T10A

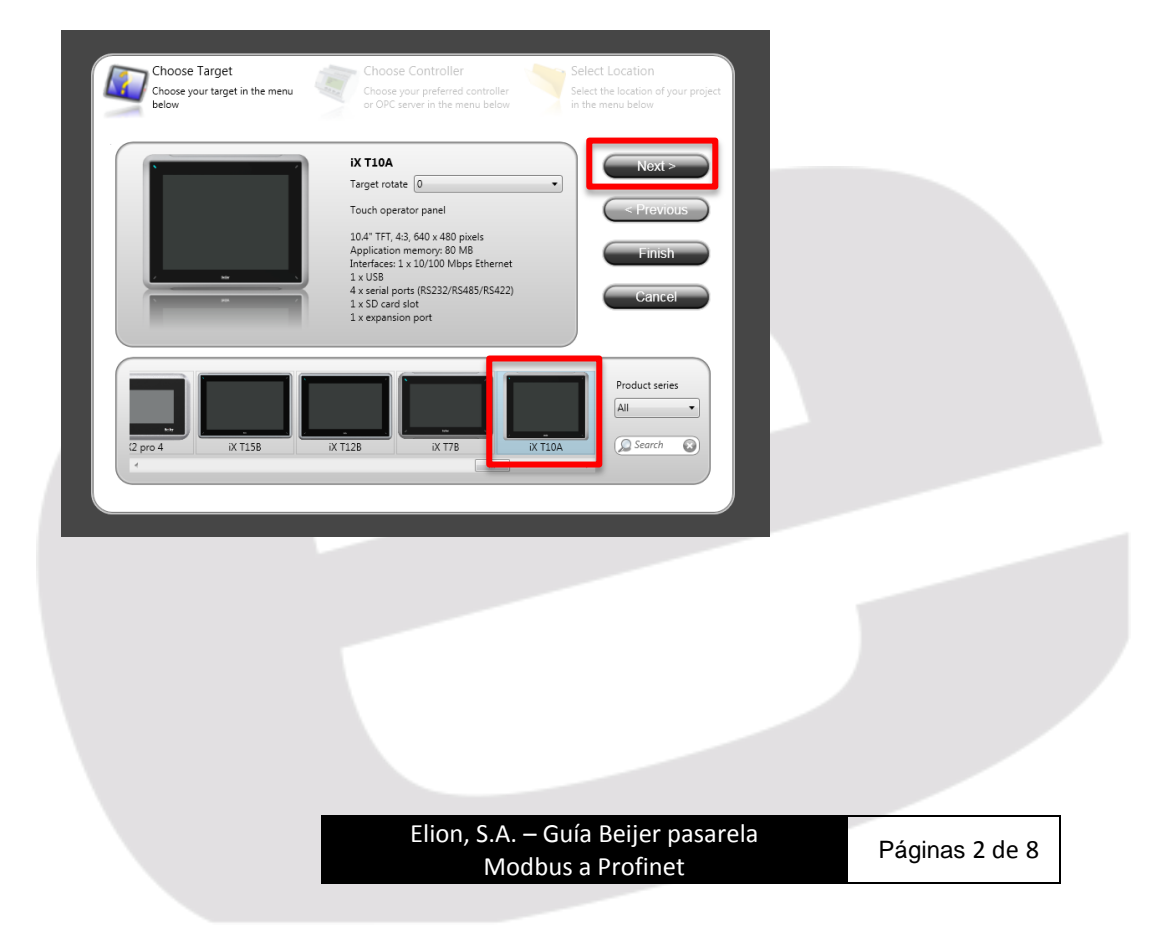

Escoja el controlador MODICON>Modbus Master y haga clic en Next>,

| Choose Target<br>Choose your target in the menu<br>below | Choose Controller<br>Choose your preferred controller<br>or OPC server in the menu below | Select Location<br>Select the location of your project<br>in the menu below |
|----------------------------------------------------------|------------------------------------------------------------------------------------------|-----------------------------------------------------------------------------|
| Controllers     Select brand                             | 2 Select protocol                                                                        | Next >                                                                      |
| MELSEC                                                   | Modbus Master                                                                            |                                                                             |
| MELSERVO                                                 | Modbus Slave RTU/TCP                                                                     | < Previous                                                                  |
|                                                          |                                                                                          | Finish                                                                      |
| NMEA 0183                                                |                                                                                          | Cancel                                                                      |
| OPC UA Server                                            |                                                                                          |                                                                             |
| URL:                                                     |                                                                                          |                                                                             |
| OPC Classic Server                                       |                                                                                          |                                                                             |
| O Localhost                                              |                                                                                          |                                                                             |
| O Remote Server                                          | Brow                                                                                     | se                                                                          |
| OPC Server:                                              | - Refr                                                                                   | esh                                                                         |
|                                                          |                                                                                          |                                                                             |

En la siguiente pantalla establezca el nombre y la ubicación del proyecto, (no haga uso de símbolos como "-" o "\_"), una vez nombrado y ubicado el proyecto haga clic en Finish.

|           |                                                 | Next >            |
|-----------|-------------------------------------------------|-------------------|
| Name:     | MB-TCP_PN                                       |                   |
| Location: | U:\APLICACIONES\PRUEBAS IX\MODBUSTCP_A_PROFINET | Browse < Previous |
|           |                                                 | Cancel            |

En la siguiente pantalla haga clic en *Functions>Tags* 

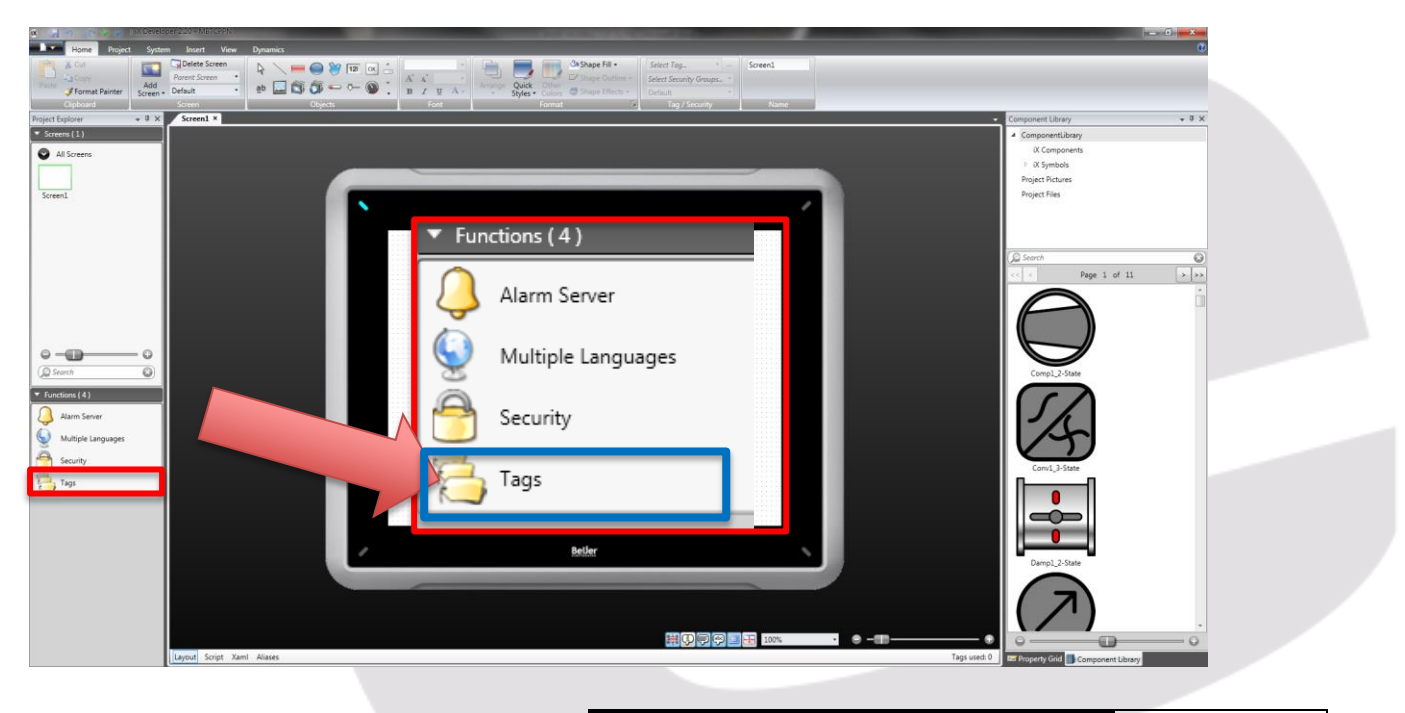

Elion, S.A. – Guía Beijer pasarela Modbus a Profinet Inicialmente ha añadido un controlador Modbus Master, ahora falta asociar el controlador Profinet

|                                                                                                    | a day to a process                                                                                                    | ppr/220-METCOPN Properties                                                                                                    |                                                                                        |
|----------------------------------------------------------------------------------------------------|----------------------------------------------------------------------------------------------------|----------------------------------------------------------------------------------------------------|----------------------------------------------------------------------------------------|
|                                                                                                    | Home Project Syst                                                                                                    | m Insert View Dynamics Actions                                                                                                    | 0                                                                                      |
| Image: State in the second second                      | Fatte Cut<br>Fatte Format Painter<br>Colored                                                                                                    | Control former     Provide Set of Set of Set o |                                                                                        |
| Image: Section 1         Image: Section 1                                                                                                    | Project Explorer + 0 ×                                                                                                    | Screent # Tags #                                                                                                    | Component Library + 8 ×                                                                |
| Image: State State  | Screens     Screen1                                                                                                    | Tags Tags The Considers Tagers Ad Graze Index Registres Twee Twee Twee Twee Twee Twee Twee Tw                                                                                                    | ComponentLibrary     X Components     X Symbols     Project Pictures     Project Files |
| 100       Control Ave       Sold on       Data Endange       Other         2000       100 Hor You       Control Ave       Note Chas.       Note Chas.                                                                                                    |                                                                                                    | Add Defer 9 Solog 20 Okes 20 Station 4 Import. 4                                                                                                    |                                                                                        |
| Image: Data Accessingly: Data Accessingly: Data Red Cx.     Image: Data Accessingly: Data     Image: Data     Image: Data     Im                                                                                                    |                                                                                                    | Tag Controllers Scaling Data Exchange Others                                                                                                    | ( Search 😡                                                                             |
| Image: Second Second Secon |                                                                                                    | Name Data Access Right Data Type Controller 1 Offset Gain Read Ex Write Ex Direction When Description Pol Group Always Active                                                                                                    | << < Page 1 of 11 >>>                                                                  |
| Design Script Tags seed 0 are Property Grid Component Lineary                                                                                                    | Constant<br>Constant<br>Con |                                                                                                    | Cond. 3-State                                                                          |
|                                                                                                    |                                                                                                    | Design Script Tags used.0                                                                                                    | Property Grid                                                                          |

Haga clic en Controller

| 4  | Screen1 × Tags ×          |             |               |             |              |         |
|----|---------------------------|-------------|---------------|-------------|--------------|---------|
| F  | 🔁 Tags                    |             |               |             |              |         |
| ſ  | Tags Controllers Triggers | Poll Groups | Index Registe | rs          |              |         |
|    | Home                      |             |               |             |              |         |
|    |                           | Co          | lumns Visible |             |              |         |
|    | Add 👻 Delete              | · V         | Scaling       | 🔽 Other     | rs           |         |
| ΙL |                           |             | Data Exchange | 2           |              |         |
|    | Tag                       |             |               | Controllers |              | Scaling |
|    | Name                      | Data        | Access Right  | Data Type   | Controller 1 | Offset  |
| :  | Tagi …                    | DEFAULT     | ReadWrite     | DEFAULT     |              | 0       |
|    |                           |             |               |             |              |         |
|    |                           |             |               |             |              |         |
|    |                           |             |               |             |              |         |
|    |                           |             |               |             |              |         |

Para añadir controlador haga clic en Controller>Add

| Screen1 × Tags ×      | iggers   Poll Groups   Index Registers |                          |                |
|-----------------------|----------------------------------------|--------------------------|----------------|
| Home                  | Delete                                 |                          |                |
| Name     Controller 1 |                                        | ID                       |                |
|                       |                                        |                          |                |
|                       |                                        |                          |                |
|                       | Elion, S.A.                            | . – Guía Beijer pasarela | Páginas 4 de 8 |

Para trabajar con Profinet para PLC Siemens S7 Simatic seleccione controlador **SIMATIC**, el protocolo **S7isoTcp** y haga clic en **OK**; tal y como se muestra en la siguiente imagen:

| _    |                                         |                           |
|------|-----------------------------------------|---------------------------|
| 100  | Choose Controller                       |                           |
| -    | Choose your preferred controller or OPC |                           |
|      | server in the menu below                |                           |
| _    |                                         |                           |
| O Co | ontrollers                              |                           |
|      | Select brand                            | Select protocol           |
|      | (                                       | ST MDI Direct             |
|      | SAIA                                    | S7IroTco                  |
|      | Schneider Electric                      | \$5 DG/AS511              |
|      | Schneider Electric                      | S7 200 PPI                |
|      | SIMATIC                                 | S7 MPI (Expansion module) |
|      |                                         | S7 MPI (HMI Adapter)      |
|      | VIGOR -                                 |                           |
|      |                                         |                           |
| OOF  | PC UA Server                            |                           |
|      |                                         |                           |
|      | ORE                                     |                           |
| OOF  | PC Classic Server                       |                           |
| 0    | Localhost                               |                           |
| Ŭ    |                                         |                           |
| C    | Remote Server                           | Browse                    |
|      |                                         |                           |
|      | OPC Server:                             | - Refresh                 |
|      |                                         |                           |
|      |                                         |                           |
|      |                                         |                           |
|      |                                         | OK Cancel                 |
|      |                                         |                           |

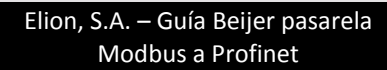

#### 2. Configuración de Tags/Variables

Ahora aparecerán dos controladores asociados al Tag1, introduzca las direcciones Modbus y Profinet del Tag1. Introduzca las variables Profinet creadas en su PLC en controller 2.

| Screen1 × Tags ×          |             |                                           |             |              |             |         |      |         |          |              |           |      |
|---------------------------|-------------|-------------------------------------------|-------------|--------------|-------------|---------|------|---------|----------|--------------|-----------|------|
| 🔁 Tags                    |             |                                           |             |              |             |         |      |         |          |              |           |      |
| Tags Controllers Triggers | Poll Groups | Index Registe                             | rs          |              |             |         |      |         |          |              |           |      |
| Home                      |             |                                           |             |              |             |         |      |         |          |              |           |      |
| Add 🗸 Delete              |             | lumns Visible<br>Scaling<br>Data Exchange | V Othe      | ers          |             |         |      |         |          |              | Filter    |      |
| Tag                       |             |                                           | Controllers |              |             | Scaling |      |         |          | Data Exchang | e         | Othe |
| Name                      | Data        | Access Right                              | Data Type   | Controller 1 | Controller2 | Offset  | Gain | Read Ex | Write Ex | Direction    | When      | Desc |
| 🛙 Tag1                    | DEFAULT     | ReadWrite                                 | INT 16      | 40001        | MW4         | (       | ) 1  |         |          |              | Value Cha |      |
|                           |             |                                           |             |              |             |         |      |         |          |              |           |      |

Para este ejemplo, Modbus Controller1: 40001 (Holding Registers) y Profinet Controller2: MW4.

Configure el tipo de variable de lectura o escritura, de la siguiente manera, haga clic en Data Exchange>Direction, en donde el recuadro rojo:

| Screen1 | × Tags ×            |             |                                               |             |              |             |         |      |         |          |               |                 |     |
|---------|---------------------|-------------|-----------------------------------------------|-------------|--------------|-------------|---------|------|---------|----------|---------------|-----------------|-----|
| 1       | Tags                |             |                                               |             |              |             |         |      |         |          |               |                 |     |
| Tags Co | ontrollers Triggers | Poll Groups | Index Registe                                 | ers         |              |             |         |      |         |          |               |                 |     |
| Home    |                     |             |                                               |             |              |             |         |      |         |          |               |                 |     |
| Add     | • Delete            | - Co        | lumns Visible<br>] Scaling<br>] Data Exchange | V Othe      | rs           |             |         |      |         |          |               | Filter          |     |
| Tag     |                     |             |                                               | Controllers |              |             | Scaling |      |         |          | Data Exchange | 2               | Oth |
| Name    |                     | Data        | Access Right                                  | Data Type   | Controller 1 | Controller2 | Offset  | Gain | Read Ex | Write Ex | Direction     | When            | Des |
| I Tag1  |                     | DEFAULT     | ReadWrite                                     | INT16       | 40001        | MW4         | 0       | 1    |         |          |               | ···· /alue Cha. |     |
|         |                     |             |                                               |             |              |             |         |      |         |          |               |                 |     |

Aparecerá la siguiente pantalla para editar el tipo de direccionamiento, en este caso se trabaja como pasarela, pasándola dirección del Tag1 de (*From*) lectura del controlador1 (Modbus TCP) a (*To*) Controller2 (Profinet).

| e 🛛 E | dit Data I | Exchange Directions |                 |          |          |     |                |  |
|-------|------------|---------------------|-----------------|----------|----------|-----|----------------|--|
|       | ID         | Name                |                 | From     | То       |     |                |  |
|       |            | Controller 1        |                 | <b>V</b> |          |     |                |  |
| I     |            | Controller2         |                 |          |          |     |                |  |
|       |            |                     | OK<br>Elion S A | – Guía   | Cancel   |     |                |  |
|       |            |                     | Mo              | dbus a   | Profinet | ela | Páginas 6 de 8 |  |
|       |            |                     |                 |          |          |     |                |  |

#### 3. Configuración controlador Modbus Master

Configure el controlador Modbus en, *Tags>Controllers>Settings.* 

| 🔁 Tags                                                |    |                                      |
|-------------------------------------------------------|----|--------------------------------------|
| Tags Controllers Triggers Poll Groups Index Registers |    |                                      |
| Home Add Delete                                       |    | Controller Settings Show Selection • |
| Name                                                  | ID | Active                               |
| Controller 1                                          |    | V                                    |
| > Controller2                                         |    | ₹                                    |

Establezca *Comunication mode*: Ethernet TCP/IP para la comunicación Modbus TCP, en *Default statiton* introduzca el número del elemento de la red Modbus con el que desea conectar el controlador. Establezca **0-base** o **1-based** si los registros Modbus del controlador empeizan por 0 o 1 (p.e. el primer Holding Register 40000 es 0-based, en caso de empeza por 40001).

| Communication mode                                            |                     |
|---------------------------------------------------------------|---------------------|
| Commanication mode                                            | Ethernet TCP/IP 🛛 🗸 |
| Default station                                               | 0                   |
| Modbus protocol                                               | RTU                 |
| 32-bit word mapping                                           | Big-endian          |
| Addressing                                                    | Decimal             |
| Start address                                                 | 0-based             |
| Silent time (ms)                                              | 0                   |
| Coils/input status bits per messa                             | ge (read) 128       |
| Coils/input status bits per messa                             | ge (wri 1           |
| Holding/input registers per messa                             | age (re 16          |
|                                                               |                     |
| Holding/input registers per messa                             | age (w 8            |
| Holding/input registers per messa<br>Force function code 0x10 | age (w 8<br>Disable |

En *Settings>Modbus Master>Stations* establezca el número de Nodo y la IP del esclavo Modbus.

| lodbus M            | aster                  |         |                 |                                  | 23                  |             |     |
|---------------------|------------------------|---------|-----------------|----------------------------------|---------------------|-------------|-----|
| Settings<br>Station | Stations<br>IP Address | Port    | Node            |                                  |                     |             |     |
| 0                   | 192, 168, 1, 2         | 502     | 2               |                                  |                     |             |     |
|                     |                        |         |                 |                                  |                     |             |     |
|                     |                        |         |                 |                                  |                     |             |     |
|                     |                        |         |                 |                                  |                     |             |     |
|                     |                        |         |                 |                                  |                     |             |     |
|                     |                        |         |                 |                                  |                     |             |     |
|                     |                        |         |                 | Add                              | Remove              |             |     |
|                     |                        | Aceptar | Cancelar        | Aplicar                          | Ayuda               |             |     |
|                     |                        |         |                 |                                  |                     |             |     |
|                     |                        |         | Elion, S.,<br>N | A. – Guía Beiji<br>Iodbus a Prof | er pasarela<br>inet | Páginas 7 d | e 8 |

## 4. Configuración controlador Profinet

Para configurar el controlador Profinet vaya a **Controllers>Settings,** en la pestaña de *Settings* defina los valores *Langaugue* y *String format.* 

|                              | English                                                                                                    |
|------------------------------|----------------------------------------------------------------------------------------------------|
| String format                | English<br>Standard                                                                                                    |
| Sung Iomat                   |                                                                                                    |
| Timoout                      | 500                                                                                                    |
| Patrice                      | 2                                                                                                    |
| Office station rates time    | 10                                                                                                    |
| Hide Comm Error              | IU<br>Eslas                                                                                                    |
| Filde Comm Error             | raise                                                                                                    |
| Command line options         |                                                                                                    |
| Redundancy                   | Color.                                                                                                    |
| Enable redundancy            | False                                                                                                    |
| Automatic redundant recovery | Paise                                                                                                    |
| Redundant recovery time      | U                                                                                                    |
|                              | String format Advanced Timeout Retries Offline station retry time Hide Comm Error Command line options Redundancy Enable redundancy Automatic redundant recovery Redundant recovery time |

En la pestaña de *Station* defina la CPU, IP *Profinet Master* y los valores de posición del PLC en la comunicación.

| -       |             |               |               |            |            |
|---------|-------------|---------------|---------------|------------|------------|
| Station | IP Address  | Src TSAP/Rack | Dst TSAP/Slot | System     |            |
| 0       | 192.168.1.2 | 0             | 2             | \$7-300/40 | 0/1200/150 |
|         |             |               |               |            |            |
|         |             |               |               |            |            |
|         |             |               |               |            |            |
|         |             |               |               |            |            |
|         |             |               |               |            |            |
|         |             |               |               |            |            |
|         |             |               |               |            |            |
|         |             |               |               |            |            |
|         |             |               |               |            |            |
|         |             |               |               |            |            |
|         |             |               |               |            |            |
| •       |             |               |               |            | •          |
|         |             |               |               |            |            |

| Elion, S.A. – Guía | Beijer pasarela |
|--------------------|-----------------|
| Modbus a           | Profinet        |